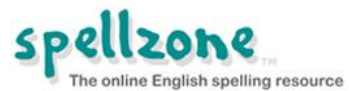

## How to view the activity and results of a student

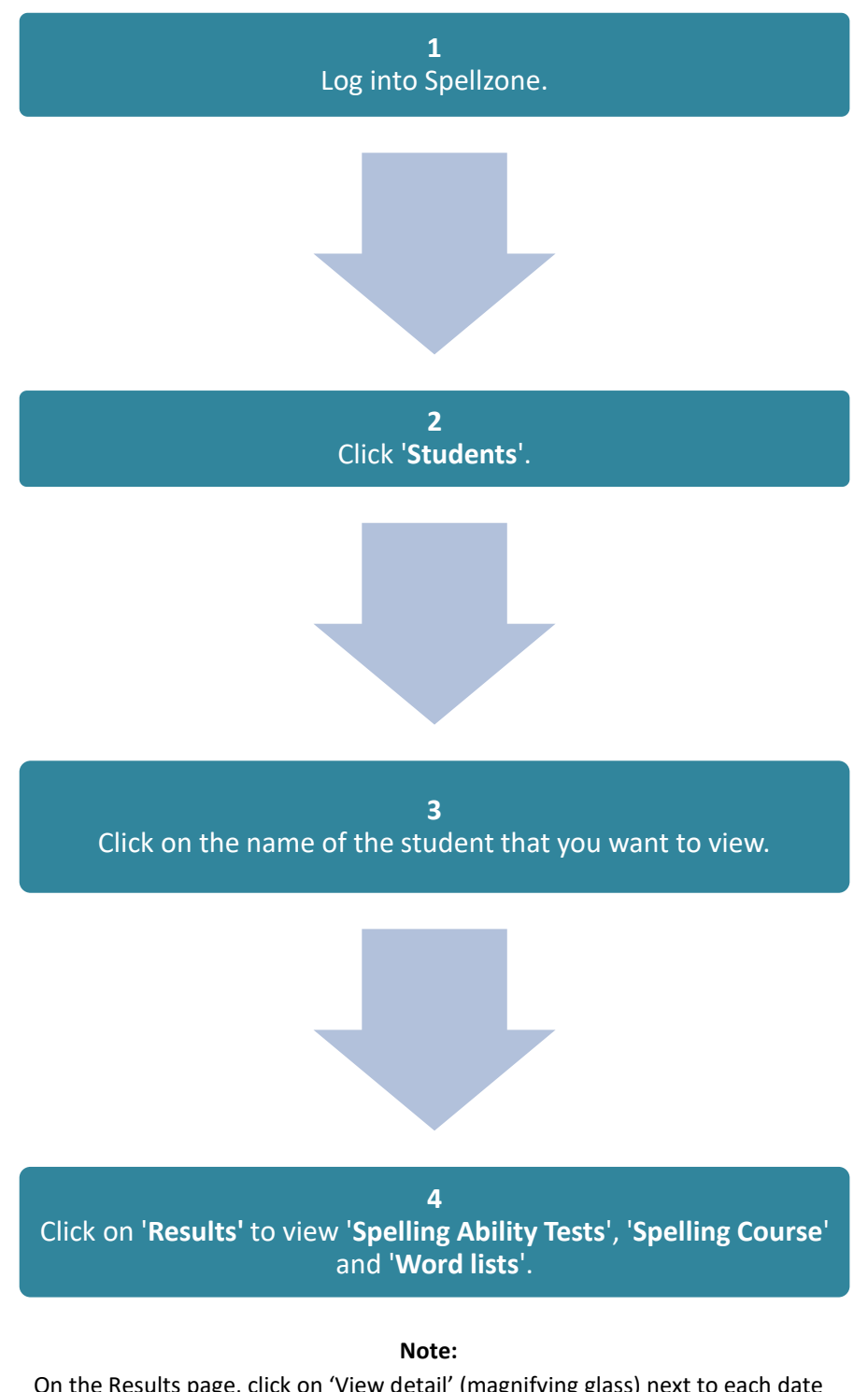

On the Results page, click on 'View detail' (magnifying glass) next to each date to view a detailed breakdown of activity per session. You can download completed pages, completed units and the spelling test results as excel files.